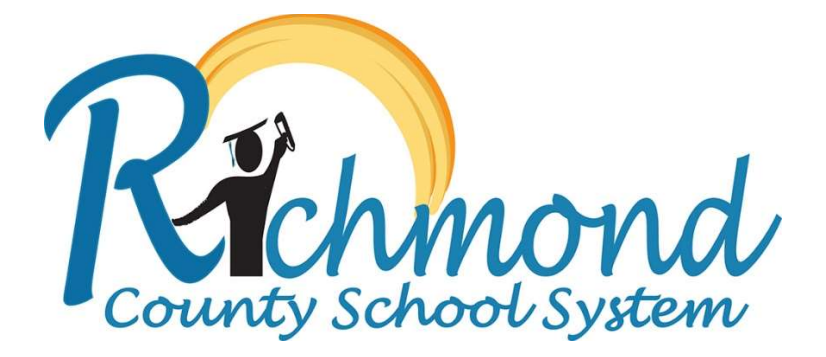

## **Update Your Parent Portal Account**

Note: The instructions below will guide you through updating your Parent Portal account so that you may access your child(ren)'s grades, attendance, class schedule, progress reports, and report cards. Note, the Parent account is different than the Student's account and should only be used by the Parent.

1) Go to the following site to log into your Parent Portal account: <u>https://campus.rcss-k12.org/campus/portal/richmond.jsp</u>

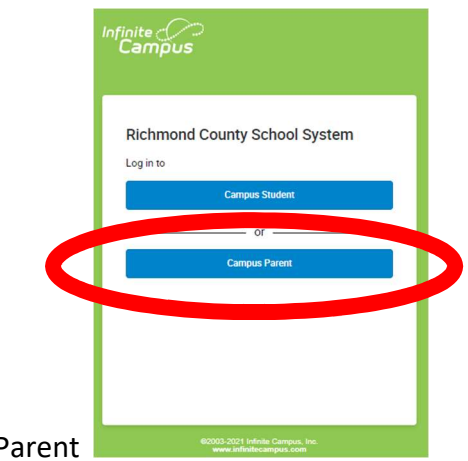

- 2) Select Campus Parent
- 3) Enter your Parent Portal username and password and click the blue "Log In" button. Support is available if you have forgotten your password or username.

| finite<br>Campus                              |                                                         |               |  |  |  |
|-----------------------------------------------|---------------------------------------------------------|---------------|--|--|--|
| Richmond County School<br>System              | Announcements                                           | Campus Parent |  |  |  |
| Parent Usemame                                | There are no district announcements.                    |               |  |  |  |
| Password                                      |                                                         |               |  |  |  |
| Log In Forgot Password? Forgot Username? Help |                                                         |               |  |  |  |
| Log In to Campus Student OF OF                |                                                         |               |  |  |  |
| New Oser (                                    | 62001-2021 Infinite Camous, Jan 1 Marcian Camous 2112 6 |               |  |  |  |
|                                               | Language: English                                       |               |  |  |  |

4) Once you log in to Parent Portal, you should see a screen like the one below. Click "More" on the left side of the screen.

| Message Center      | Message Center      |  |  |  |  |  |  |  |
|---------------------|---------------------|--|--|--|--|--|--|--|
| Today               |                     |  |  |  |  |  |  |  |
| Calendar            | Announcements Inbox |  |  |  |  |  |  |  |
| Assignments         | No Announcements.   |  |  |  |  |  |  |  |
| Grades              |                     |  |  |  |  |  |  |  |
| Grade Book Updates  |                     |  |  |  |  |  |  |  |
| Attendance          |                     |  |  |  |  |  |  |  |
| Schedule            |                     |  |  |  |  |  |  |  |
| Responsive Schedule |                     |  |  |  |  |  |  |  |
| Academic Plan       |                     |  |  |  |  |  |  |  |
| Reports             |                     |  |  |  |  |  |  |  |
| Discussions         |                     |  |  |  |  |  |  |  |

5) You should then see a screen like the one below. Click "Address Information".

|                    |                       |                                              | A 1 |
|--------------------|-----------------------|----------------------------------------------|-----|
| Message Center     | More                  |                                              |     |
| Today              | Address Information   | Quick Links                                  |     |
| Calendar           | Assessments >         | Richmond County School System                |     |
| Grades             | Demographics >        | Warren Road Elementary School<br>SLDS Portal |     |
| Grade Book Updates | Family Information >  |                                              |     |
| Attendance         | Important Dates >     |                                              |     |
| More               | Lockers >             |                                              |     |
|                    | Transportation >      |                                              |     |
|                    | GTID >                |                                              |     |
|                    | Online Registration > |                                              |     |
|                    | Student Withdrawals > |                                              |     |
|                    |                       |                                              |     |

6) You should then see a screen like the one below. Click "Update" to update your phone and/or your primary mailing address.

|                                  |                  | - |
|----------------------------------|------------------|---|
| Message Center                   | < Back           |   |
| Today                            | Household        |   |
| Calendar<br>Assignments          | Phone            |   |
| Grades                           | Primary (Maling) |   |
| Grade Book Updates<br>Attendance | Update           |   |
| Documents                        |                  |   |
| More                             |                  |   |

6a) You may also click on "Family Information" if there are any changes to your contact/family information.

|                    |                     |   |                                              | <b>A</b> |  |
|--------------------|---------------------|---|----------------------------------------------|----------|--|
| Message Center     | More                |   |                                              |          |  |
| Today<br>Calendar  | Address Information | > | Quick Links                                  |          |  |
| Assignments        | Assessments         | > | Richmond County School System                |          |  |
| Grades             | Demographics        | > | Warren Road Elementary School<br>SLDS Portal |          |  |
| Grade Book Updates | Family Information  | > |                                              |          |  |
| Attendance         | Important Dates     | > |                                              |          |  |
| Documents          | Lockers             | > |                                              |          |  |
|                    | Transportation      | > |                                              |          |  |
|                    | GTID                | > |                                              |          |  |
|                    | Online Registration | > |                                              |          |  |
|                    | Student Withdrawals | > |                                              |          |  |
|                    |                     |   |                                              |          |  |